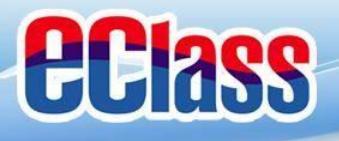

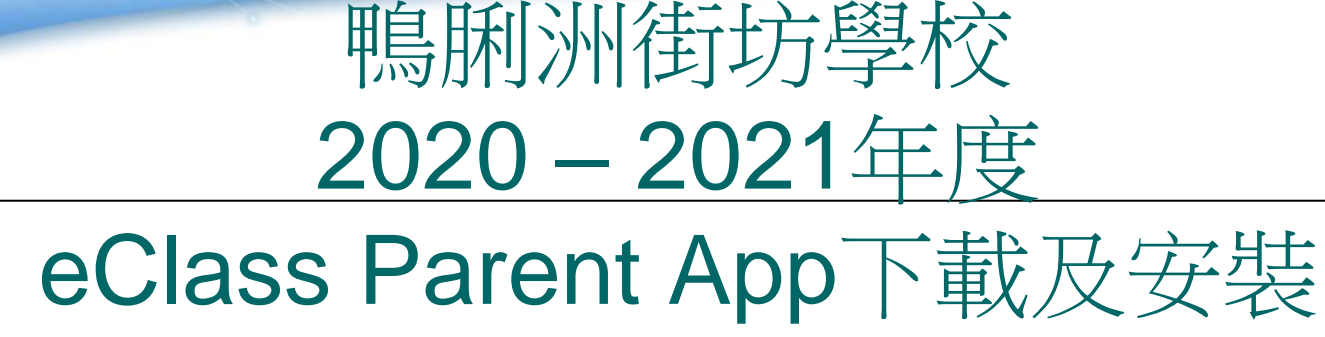

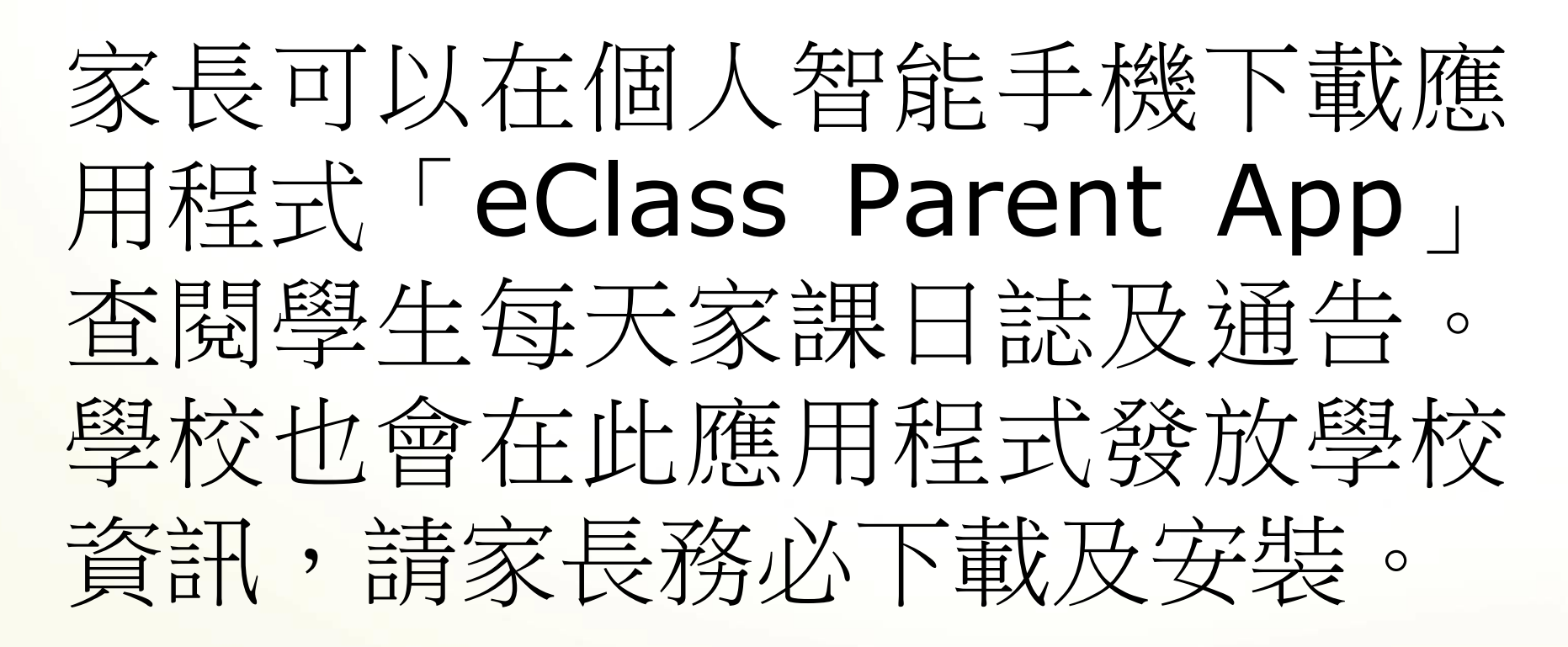

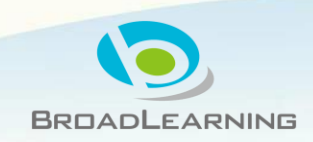

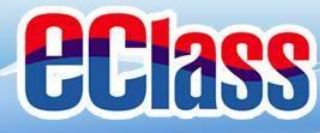

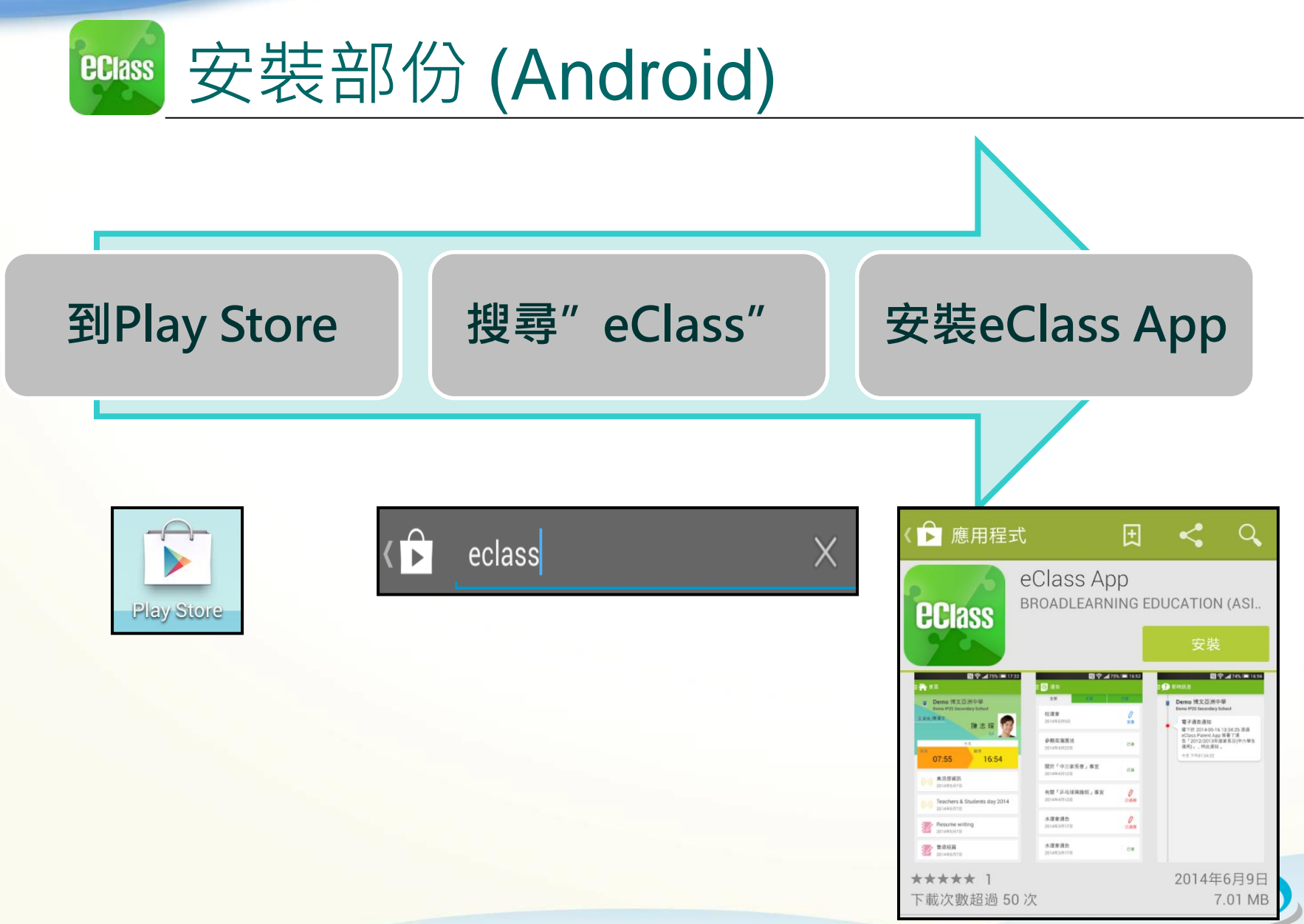

BROADLEARNING

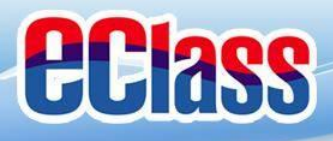

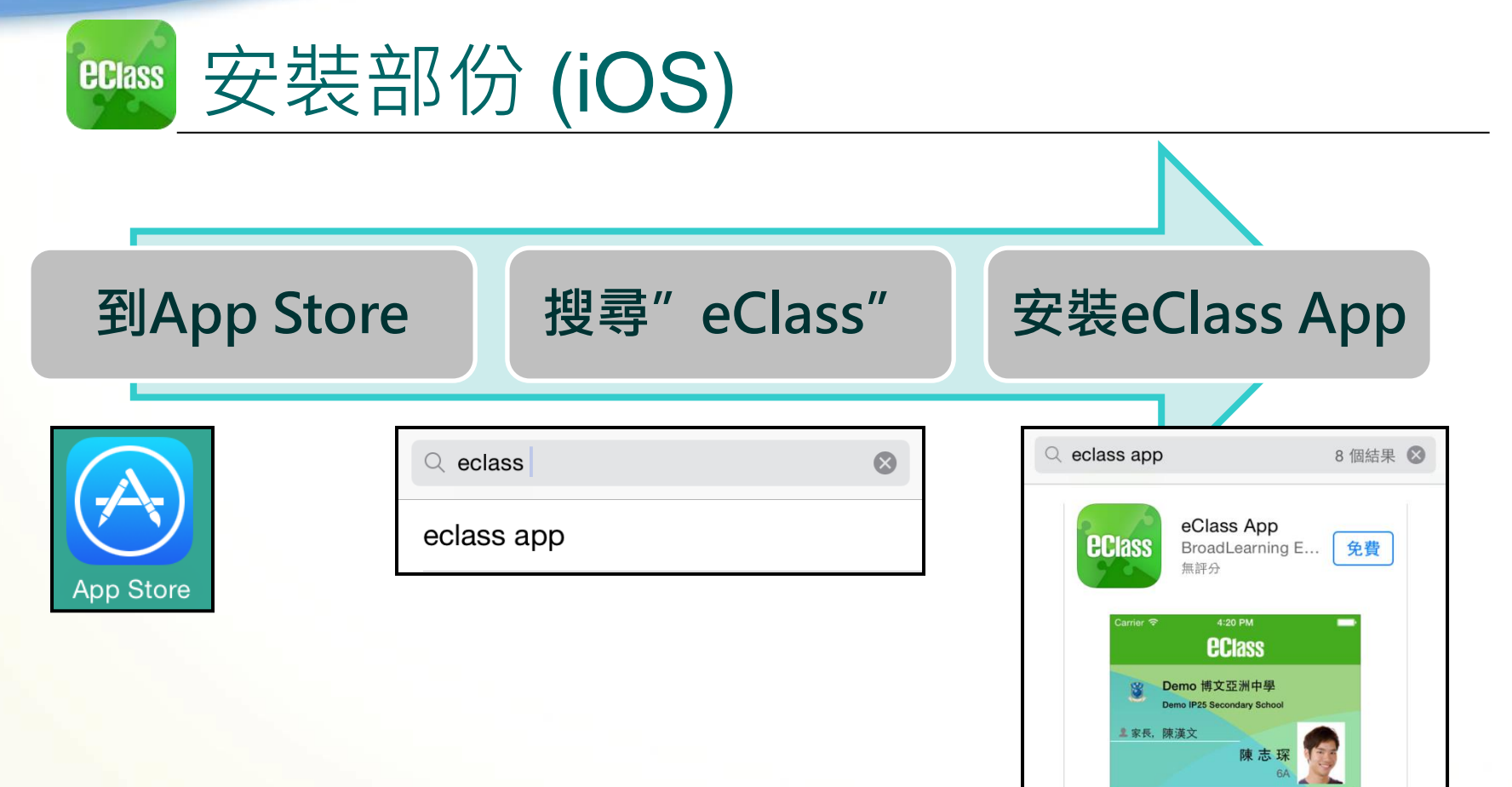

BROADLEARNING

今天 離開 16:32

((.)) Teachers & Students day 2014 2014-05-07

((.))

ō,

通告

22 我的根户

禽流感資訊 2014-05-07 Ø

即時訊息 學校宣佈

07:55

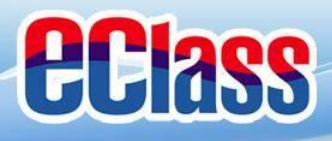

安裝部份 **eclass** 

## 家長手機首次登入

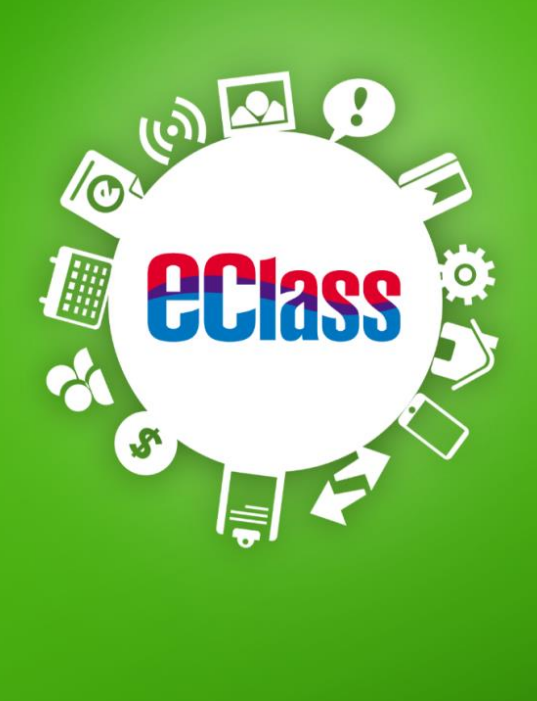

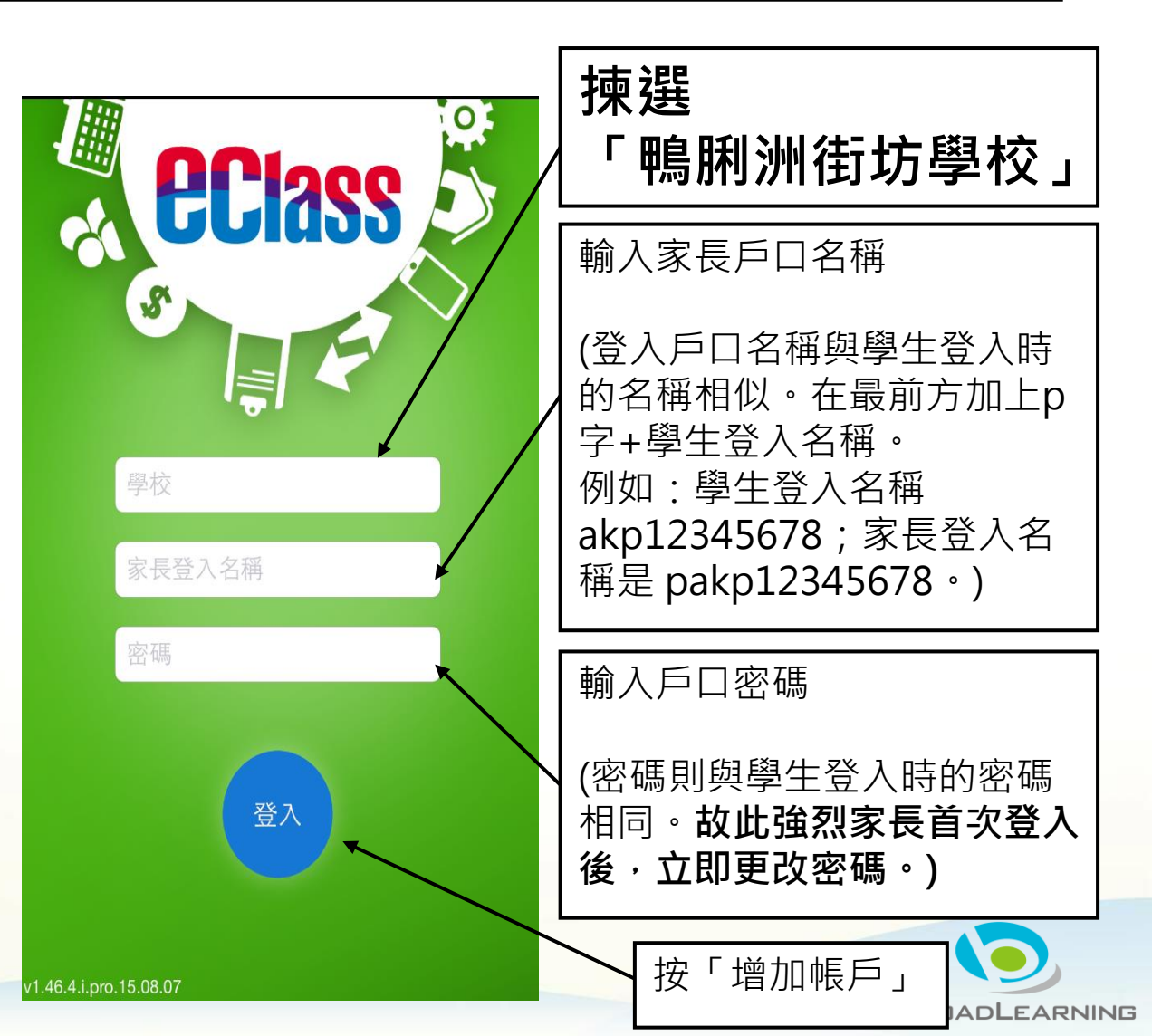

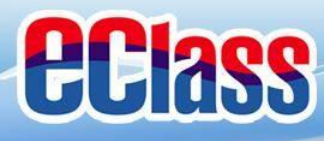

### 

|                                        | Android                                                               | iOS                                                                                                    |
|----------------------------------------|-----------------------------------------------------------------------|----------------------------------------------------------------------------------------------------|
| 即時訊息<br>推播通知<br>手機效果                   | To: 曾小文 10:21<br>中6家長講座:日期:2015年2月6日時間:下午<br>DSE升學及就業講座:日期:2015年1月23日 | eClass 現在<br>中6家長講座:日期:2015年2月6日時間:<br>下午七時三十分地點:本校禮堂                                                                                              |
| 即時訊息<br>手機檢視<br>(可檢視過<br>去已閱的<br>即時訊息) | <ul> <li></li></ul>                                                   | 脚時訊息<br>陳芷婷<br>64<br>中6家長講座<br>日期:2015年2月6日時間:下午七時<br>十分地點:本校禮堂。請已報名<br>家長等時出席<br>2015-01-08 :21:36<br>DSE升學及就業講座<br>日期:2015年1月23日<br>続點化表家長已閉讀此訊息 |
|                                        | 紅和16次冬夜不阅磒此111芯                                                       |                                                                                                    |

更多

即時訊息

首頁

學校宣佈

通告

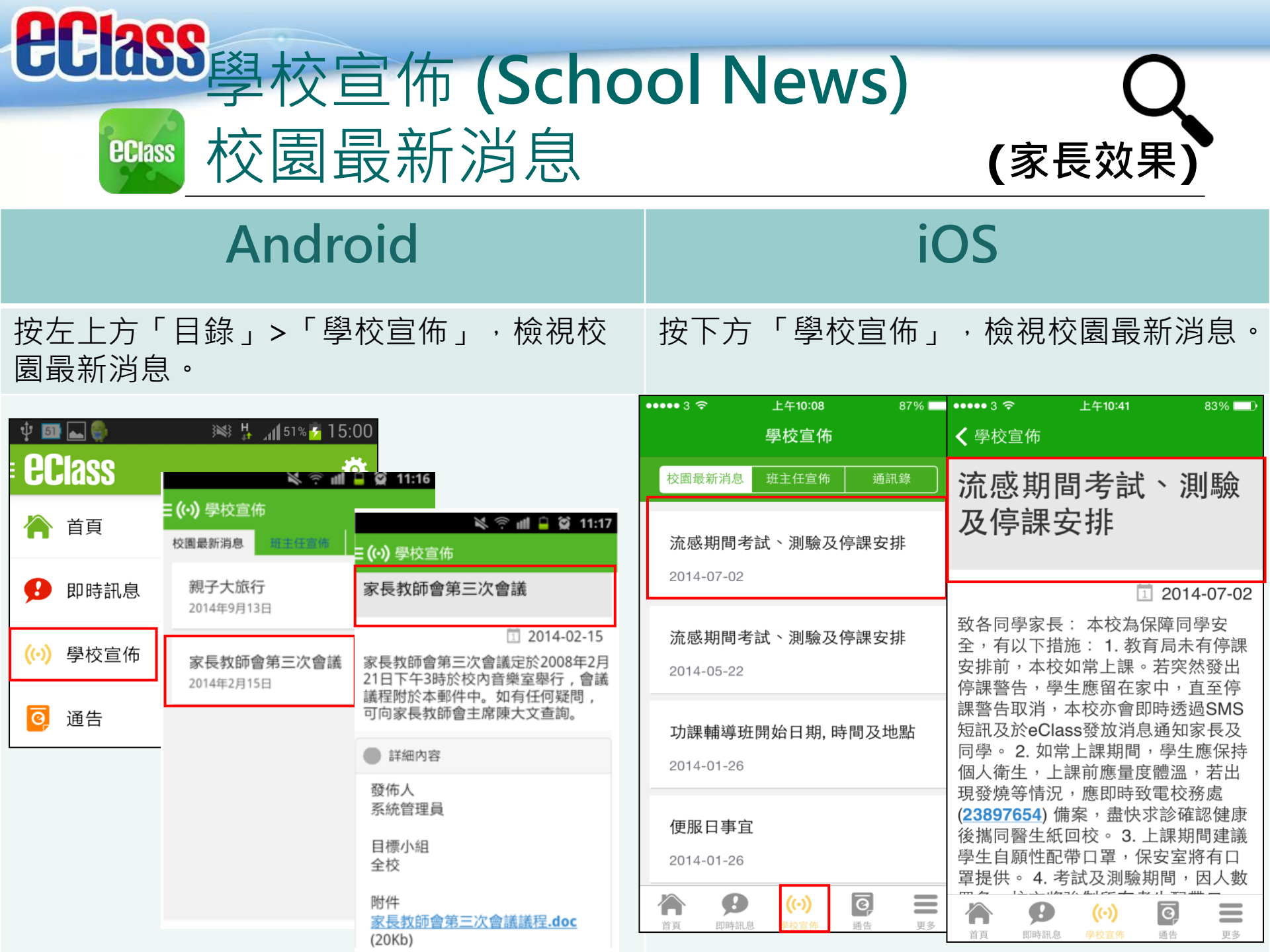

# Class 我的帳戶(My Accounts) ● 新增帳戶 (新增兄弟姐妹帳戶) (家長效果) Android iOS

如你要新增賬戶,按左上方的首頁「我的 帳戶」,再按右上方+號新增帳戶。

#### 如你要新增賬戶,按下方「更多」>「我的 帳戶」,再按右上方+號新增帳戶。

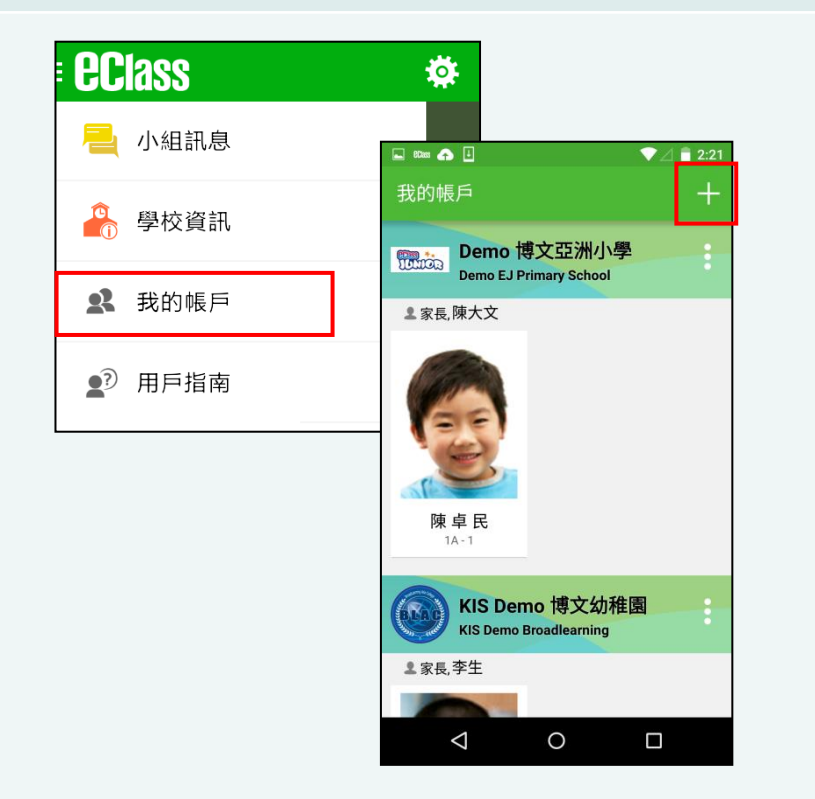

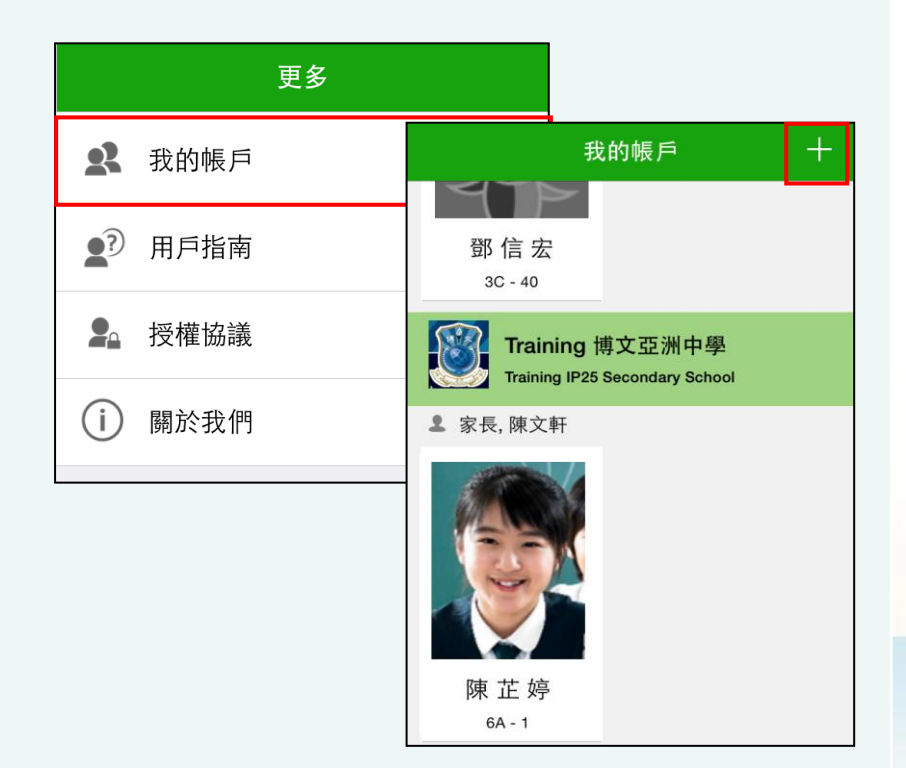

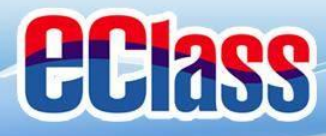

# ■ 更改密碼(Change Password)(家長效果)

## 家長如需更改密碼,可透過eClass App或桌面電腦到eClass 平台更改 Android

- 1. 於「我的帳戶」,按學校名稱的右面3點圖案,再按更改密碼 2 輸入日前的密碼,新密碼,然後再次輸入新密碼,按/
- 4. 輸入目前的密碼、新密碼,然後再次輸入新密碼,按✔

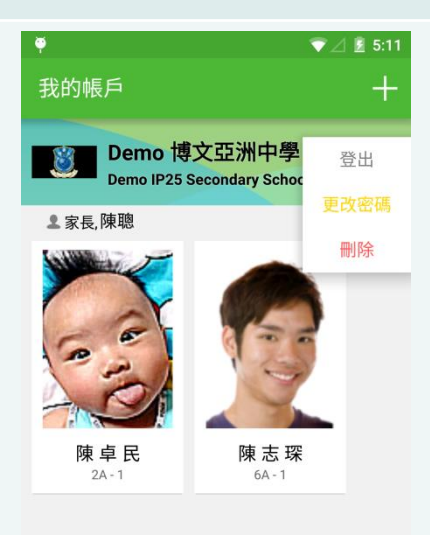

0

 $\triangleleft$ 

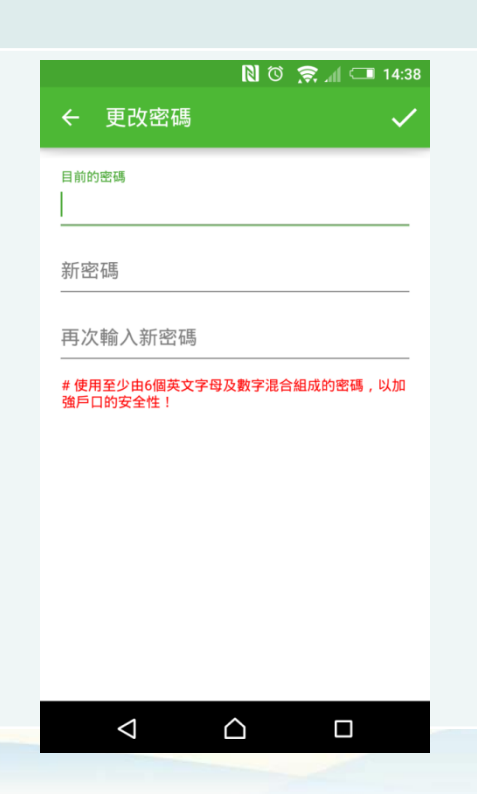

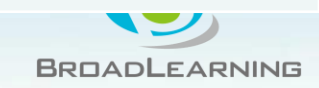

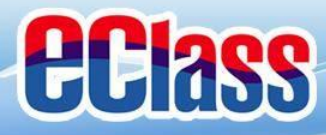

# ■ 更改密碼(Change Password)(家長效果)

### 家長如需更改密碼,可透過eClass App或桌面電腦到eClass 平台更改

# iOS

#### 1. 於「我的帳戶」,從學校名稱的右面推向左邊,再按「更改密碼」 2. 輸入目前的密碼、新密碼,再次輸入新密碼,按「確定」。

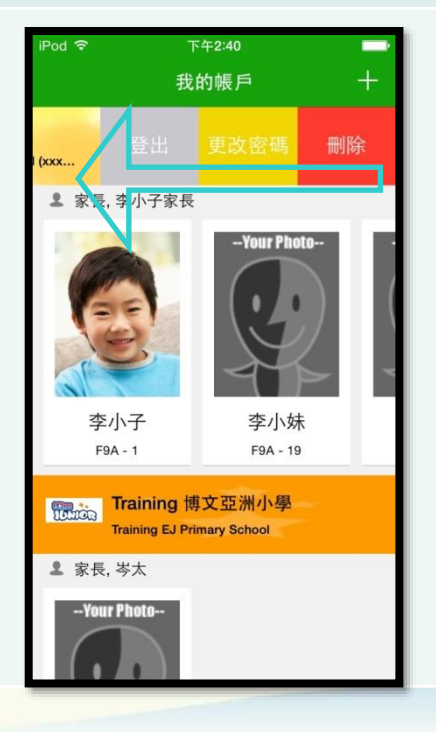

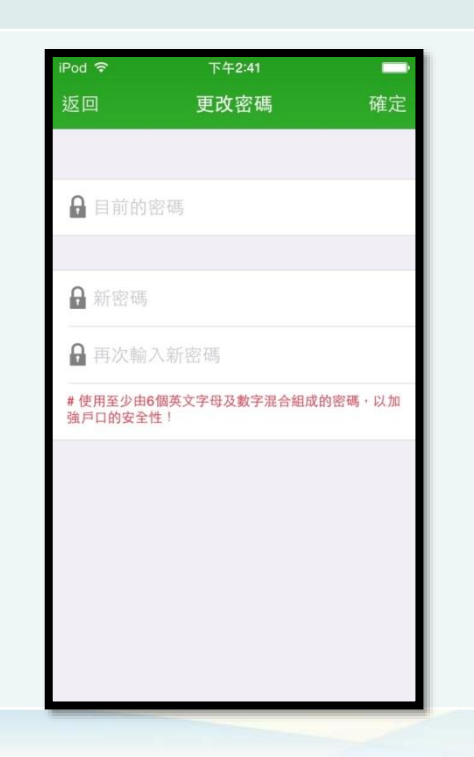

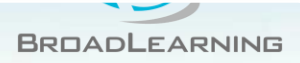